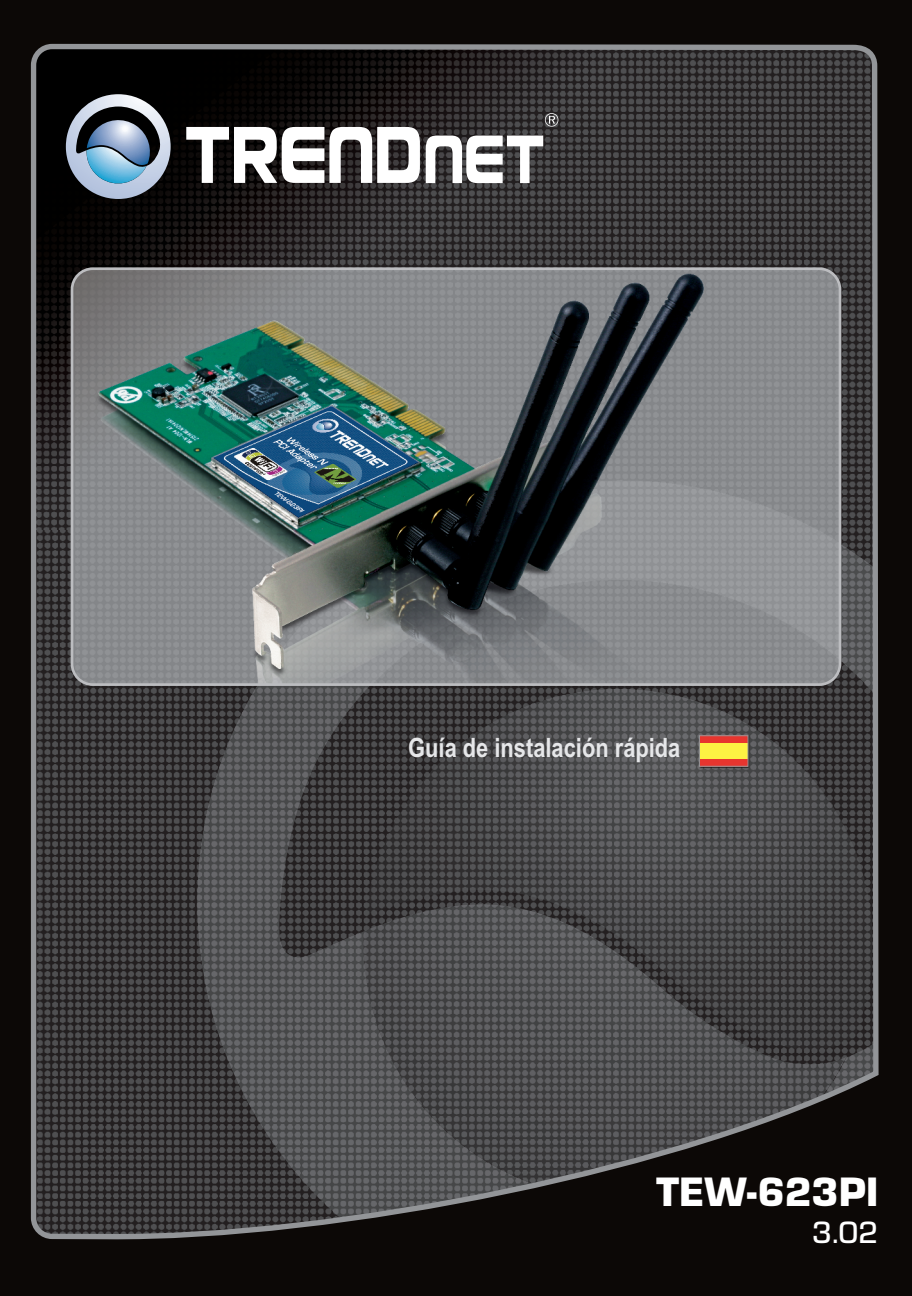

# Table of Contents

| Español                               | 1 |
|---------------------------------------|---|
| 1. Antes de iniciar                   | 1 |
| 2. Cómo se instala                    | 2 |
| 3. Cómo usar el adaptador inalámbrico | 4 |
|                                       |   |
| Troubleshooting                       | 5 |

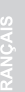

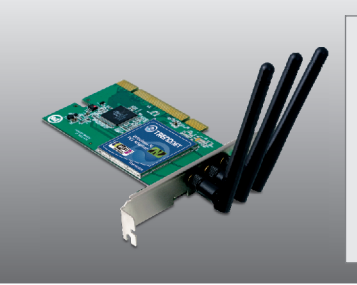

### Contenidos del paquete

- TeW-623PI
- CD-ROM (Herramienta y controladores)
- Guía de instalación rápida multilingüe
- 3 antenas desmontables de 2dbi

# Requisitos del sistema

- Ranura PCI 2.2 de 32 bits
- Unidad de CD-ROM
- CPU: 1GHZ o superior (Windows 7) / 800MHz o superior (Windows Vista) / 300 MHz o superior
- Memoria: 1 GB RAM o superior (Windows 7) / 512MB RAM o superior (Windows Vista) / 256 MB o superior (Windows XP/2000)
- Windows 7(32/64-bit) / Vista (32/64-bit) / XP (32/64-bit) / 2000

### 2. Cómo se instala

Importante! NO instale el TEW-623PI hasta que no se le indique.

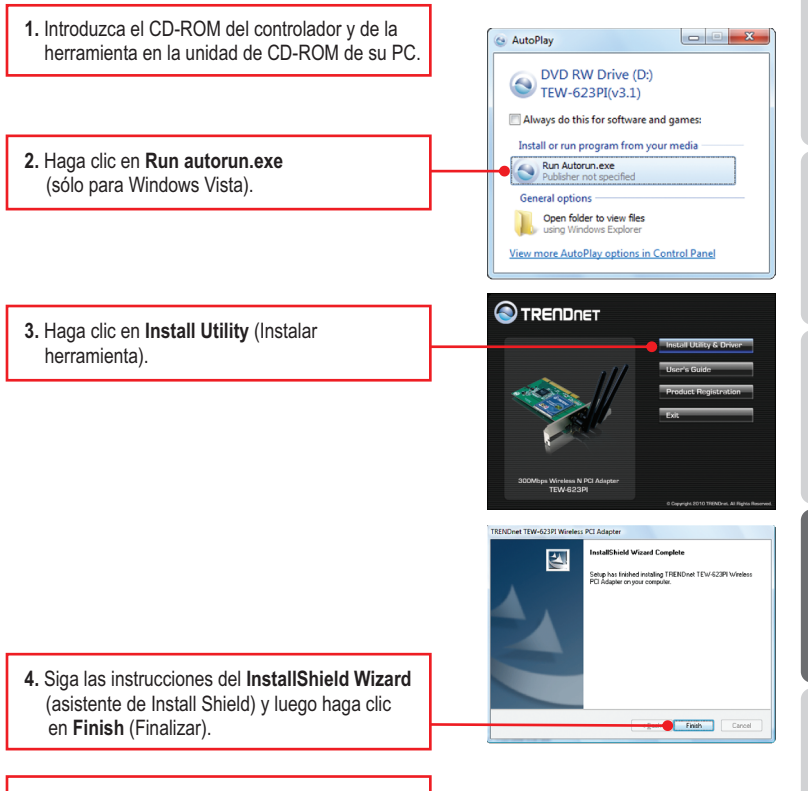

5. Retire de la unidad de CD-ROM de su PC el disco que contiene el controlador y el software.

Nota: Consulte, por favor, el manual de usuario de su ordenador con respecto a la instalación del hardware.

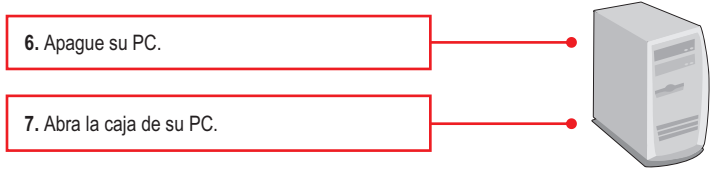

2

 Introduzca la tarjeta PCI de manera firme en la ranura para tarjeta PCI disponible de su PC desktop, después ENCIENDA el PC y espere hasta que aparezca el escritorio de Windows.

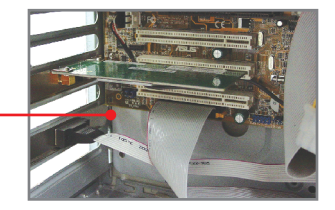

Welcome to the Found New

Hardware Wizard

60

Nota: Para Windows 7/Vista/2000, los controladores se instalarán de manera automática. Vaya a la Sección 3 Uso del adaptador inalámbrico. Para Windows XP, vaya al paso 9

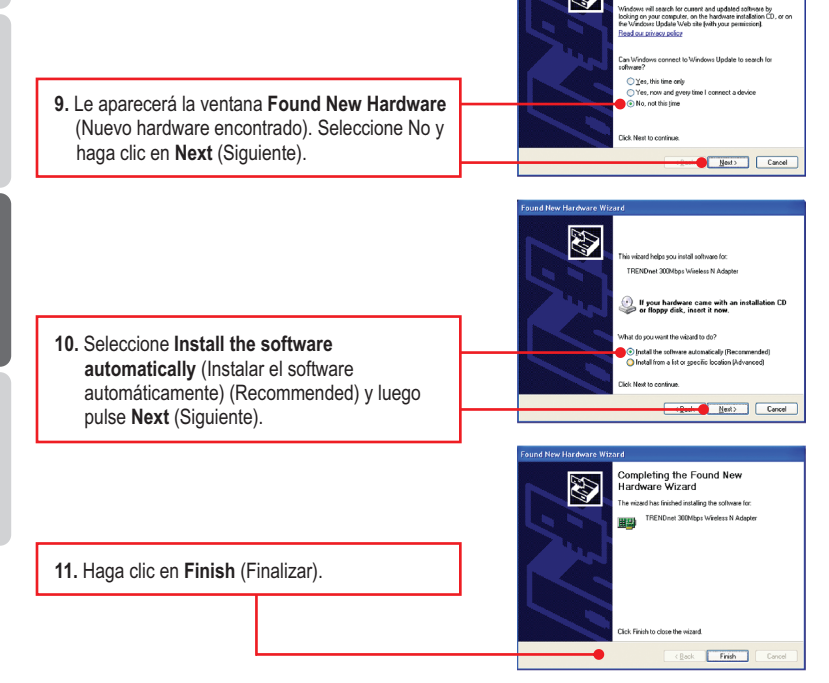

## La instalación ha sido completada

### 3. Cómo usar el adaptador inalámbrico

 Haga doble clic en el icono de utilidad de configuración del adaptador inalámbrico N en su bandeja del sistema.

- 10:49 AM
- Haga clic en Site Survey (Inspección del sitio). Seleccione el SSID que corresponda con su punto de acceso inalámbrico, luego pulse Connect (Conectar).

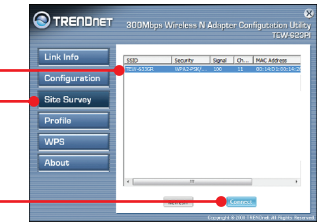

### La configuración inalámbrica ha finalizado

Para obtener información más detallada sobre la configuración y las opciones de configuración avanzadas de la **TEW-623PI**, por favor consulte la sección de resolución de problemas en el CD-ROM de la Guía del Usuario, o el sitio Web de TRENDnet en <u>http://www.trendnet.com</u>.

### **Registre su producto**

Para asegurar los más altos niveles de servicio y apoyo al cliente, registre su producto en línea en: www.trendnet.com/register Gracias por elegir TRENDnet.

# 1. I inserted the Utility & Driver CD-ROM into my computer's CD-ROM Drive and the installation menu does not appear automatically. What should I do?

- For Windows 7, if the installation menu does not appear automatically, click on the Windows Icon on the bottom left hand corner of the screen,, click the "Search programs and files" box, and type D:\autorun.exe, where "D" in "D:\autorun.exe" is the letter assigned to your CD-ROM Driver, and then press the ENTER key on your keyboard
- 2. For Windows Vista, if the installation menu does not appear automatically, click Start, click the Start Search box, and type D:\autorun.exe where "D" in "D:\autorun.exe" is the letter assigned to your CD-ROM Drive, and then press the ENTER key on your keyboard.
- 3. For Windows 2000/XP, if the installation menu does not appear automatically, click Start, click Run, and type D:lautorun where "D" in "D:lautorun.exe" is the letter assigned to your CD-ROM Drive, and then press the ENTER key on your keyboard.

# 2. I completed all the steps in the quick installation guide, but my Wireless Adapter is not connecting to my access point. What should I do?

- 1. Verify that the Network Name (SSID) matches your wireless router or access point's Network Name (SSID).
- 2. Check your TCP/IP properties to ensure that Obtain an IP address automatically is selected.
- Open the Wireless N Adapter Configuration Utility, click Site Survey and then click refresh to check and see if there are any available wireless networks listed.
- Your wireless network may be encrypted. Contact your network administrator to find the encryption type and encryption key. Then click on Configuration to enter the encryption key.

#### 3. Windows is unable to recognize my hardware. What should I do?

- 1. Make sure your computer meets the minimum requirements as specified in Section 1 of this quick installation guide.
- 2. You must complete the installation of the wireless adapter configuration utility (as described in Section 2) before connecting the Wireless Adapter to your computer.
- 3. Connect the Wireless Adapter to a different PCI slot on your computer.

#### 4. I cannot open the Wireless N Adapter Configuration Utility. What should I do?

- Access your device manager to make sure the adapter is installed properly. If you see a
  networking device with a yellow question mark or exclamation point, you will need to reinstall the
  device and/or the drivers. To access the device manager on Windows 7, click on the Windows
  icon on the bottom left hand corner of the screen, right-click on Computer, click Properties and
  then click Device Manager. To access the device manager on Windows Vista, right-click on
  Computer, click Properties and then click Device Manager. To access the device manager on
  Windows 2000/XP, right-click My Computer, click Properties, click the Hardware tab, and then
  click Device Manager.
- If you are running Windows XP, you need to disable wireless zero configuration. Go to Control Panel -> Network Connections. Right click on the Wireless Network Connection icon and select Properties. Click on the Wireless Networks tab and uncheck Use windows to configure my wireless settings. Then click OK.

If you still encounter problems or have any questions regarding the **TEW-623PI**, please refer to the User's Guide included on the Utility & Driver CD-ROM or contact TRENDnet's Technical Support Department.

#### Certifications

This equipment has been tested and found to comply with FCC and CE Rules. Operation is subject to the following two conditions:

(1) This device may not cause harmful interference.

(2) This device must accept any interference received. Including interference that may cause undesired operation.

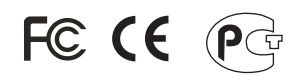

Waste electrical and electronic products must not be disposed of with household waste. Please recycle where facilities exist. Check with you Local Authority or Retailer for recycling advice.

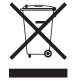

NOTE: THE MANUFACTURER IS NOT RESPONSIBLE FOR ANY RADIO OR TV INTERFERENCE CAUSED BY UNAUTHORIZED MODIFICATIONS TO THIS EQUIPMENT. SUCH MODIFICATIONS COULD VOID THE USER'S AUTHORITY TO OPERATE THE EQUIPMENT.

### ADVERTENCIA

En todos nuestros equipos se mencionan claramente las caracteristicas del adaptador de alimentacón necesario para su funcionamiento. El uso de un adaptador distinto al mencionado puede producir daños fisicos y/o daños al equipo conectado. El adaptador de alimentación debe operar con voltaje y frecuencia de la energia electrica domiciliaria existente en el pais o zona de instalación.

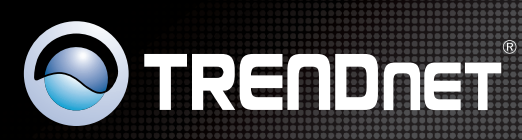

# **Product Warranty Registration**

Please take a moment to register your product online. Go to TRENDnet's website at http://www.trendnet.com/register

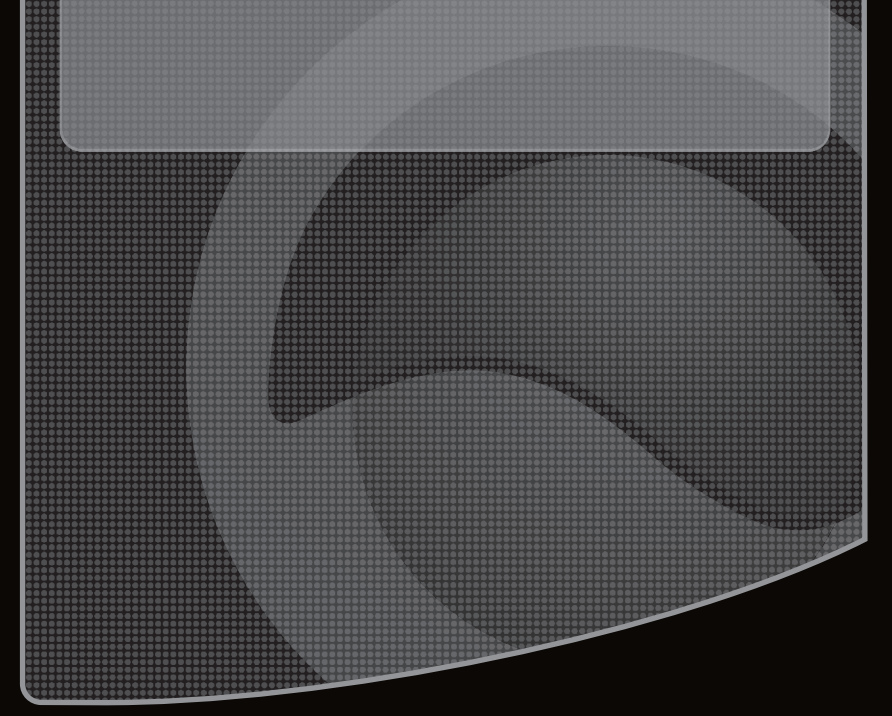

Copyright ©2010. All Rights Reserved. TRENDnet.